Anbei erhalten Sie eine Anleitung auf Deutsch und Englisch, um ein vergünstigtes Deutschlandticket über die NETINERA-Tickets App zu erwerben.

**Deutsche Version** 

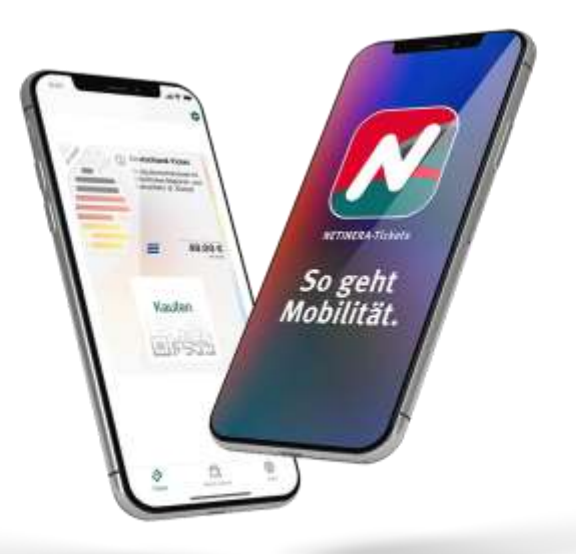

## Wie erhalte ich mein vergünstigtes Deutschland-Ticket? - 10 Schritte, um dein Ticket zu erhalten

#### Schritt 1.

Lade die NETINERA-Tickets App aus dem App Store (<u>Google</u> or <u>Apple</u>) herunter und öffne diese.

Schritt 2.

Registriere dich über die App mit deiner <u>Studenten E-Mail Adresse.</u> (in der unteren Ecke rechts unter Profil)

<u>Schritt 3.</u>

Aktiviere dein Konto, indem du auf den Link in der E-Mail klickst. (Prüfe deinen Spam-Ordner!)

Schritt 4. (Beginne hier, wenn du dich bereits erfolgreich registriert hast!)

Gehe zu Profil und gib deine persönlichen Daten ein. (untere Ecke rechts)

<u>Schritt 5.</u>

Klicke auf Einstellungen (dargestellt als Zahnrad<sup>(1)</sup>) (obere rechte Ecke)

<u>Schritt 6.</u>

Klicke auf Berechtigungsnachweise.

<u>Schritt 7.</u>

Wähle deine Universität aus.

Schritt 8.

Starte den Verifizierungsprozess über Shibboleth mit deiner Studenten E-Mail Adresse.

#### Schritt 9.

Das vergünstigte Ticket wird dir nach erfolgreicher Verifizierung unter dem Reiter **Tickets** (unten links) zum Kauf angeboten.

## Schritt 10.

Wähle das Ticket durch Anklicken aus und gib deine Zahlungsdaten ein. Wische den Button "Jetzt kaufen" nach rechts.

## English Version

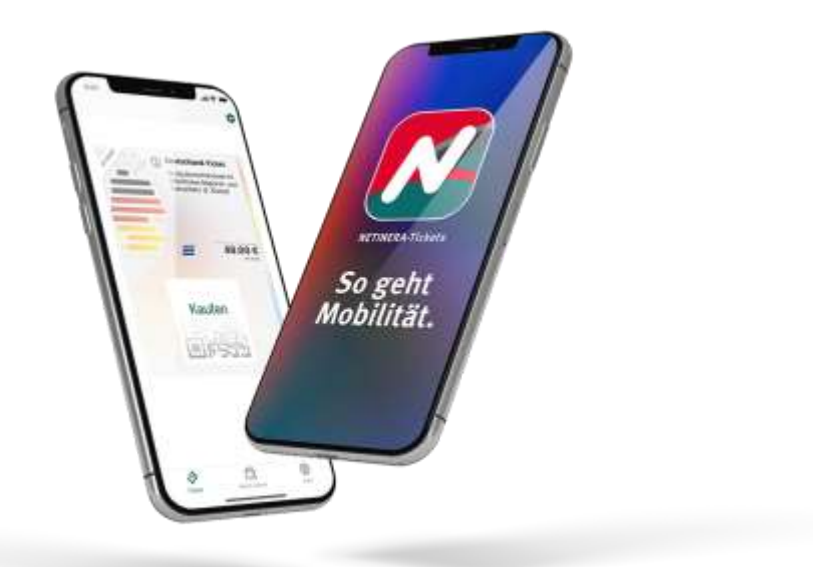

# How do I get my discounted Deutschland-Ticket now? – 10 steps to get your ticket

<u>Step 1.</u>

Download the NETINERA-Tickets app form the app store ( $\underline{Google}$  or  $\underline{Apple}$ ) and open it.

<u>Step 2.</u>

Register yourself via the app with your student E-mail address. (bottom corner right under profile)

# <u>Step 3.</u>

Activate your Account through clicking the link in the e-mail. (check your spam folder!)

Step 4.(Start here if you have already set up an account!)

Go to Profile and enter your personal data. (bottom corner right)

<u>Step 5.</u>

Click on settings (represented as a gear wheel 🌣) (top right corner)

<u>Step 6.</u>

Click on Credentials/\_Proof of Entitlements.

<u>Step 7.</u>

Select your university.

<u>Step 8.</u>

Start the verifying process via Shibboleth with your student E-Mail address.

<u>Step 9.</u>

The discounted ticket will be offered to you for purchase after successful verification under the section **tickets** (bottom corner left).

<u>Step 10.</u>

Select the ticket by clicking on it and fill in your payment details. **Swipe** the **button** "Buy now" to the right.